## Oracle® Banking Virtual Account Management Oracle Banking Digital Experience Integration Guide

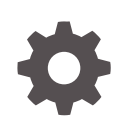

Release 14.6.0.0.0 F59126-01 May 2022

ORACLE

Oracle Banking Virtual Account Management Oracle Banking Digital Experience Integration Guide, Release 14.6.0.0

F59126-01

Copyright © 2018, 2022, Oracle and/or its affiliates.

This software and related documentation are provided under a license agreement containing restrictions on use and disclosure and are protected by intellectual property laws. Except as expressly permitted in your license agreement or allowed by law, you may not use, copy, reproduce, translate, broadcast, modify, license, transmit, distribute, exhibit, perform, publish, or display any part, in any form, or by any means. Reverse engineering, disassembly, or decompilation of this software, unless required by law for interoperability, is prohibited.

The information contained herein is subject to change without notice and is not warranted to be error-free. If you find any errors, please report them to us in writing.

If this is software or related documentation that is delivered to the U.S. Government or anyone licensing it on behalf of the U.S. Government, then the following notice is applicable:

U.S. GOVERNMENT END USERS: Oracle programs (including any operating system, integrated software, any programs embedded, installed or activated on delivered hardware, and modifications of such programs) and Oracle computer documentation or other Oracle data delivered to or accessed by U.S. Government end users are "commercial computer software" or "commercial computer software documentation" pursuant to the applicable Federal Acquisition Regulation and agency-specific supplemental regulations. As such, the use, reproduction, duplication, release, display, disclosure, modification, preparation of derivative works, and/or adaptation of i) Oracle programs (including any operating system, integrated software, any programs embedded, installed or activated on delivered hardware, and modifications of such programs), ii) Oracle computer documentation and/or iii) other Oracle data, is subject to the rights and limitations specified in the license contained in the applicable contract. The terms governing the U.S. Government's use of Oracle cloud services are defined by the applicable contract for such services. No other rights are granted to the U.S. Government.

This software or hardware is developed for general use in a variety of information management applications. It is not developed or intended for use in any inherently dangerous applications, including applications that may create a risk of personal injury. If you use this software or hardware in dangerous applications, then you shall be responsible to take all appropriate fail-safe, backup, redundancy, and other measures to ensure its safe use. Oracle Corporation and its affiliates disclaim any liability for any damages caused by use of this software or hardware in dangerous applications.

Oracle, Java, and MySQL are registered trademarks of Oracle and/or its affiliates. Other names may be trademarks of their respective owners.

Intel and Intel Inside are trademarks or registered trademarks of Intel Corporation. All SPARC trademarks are used under license and are trademarks or registered trademarks of SPARC International, Inc. AMD, Epyc, and the AMD logo are trademarks or registered trademarks of Advanced Micro Devices. UNIX is a registered trademark of The Open Group.

This software or hardware and documentation may provide access to or information about content, products, and services from third parties. Oracle Corporation and its affiliates are not responsible for and expressly disclaim all warranties of any kind with respect to third-party content, products, and services unless otherwise set forth in an applicable agreement between you and Oracle. Oracle Corporation and its affiliates will not be responsible for any loss, costs, or damages incurred due to your access to or use of third-party content, products, or services, except as set forth in an applicable agreement between you and Oracle.

## Contents

### Preface

## 1 Integration Guide

| 1.1 | Maintenance for Oracle Banking Virtual Account Management | 1-1 |
|-----|-----------------------------------------------------------|-----|
| 1.2 | OAuth Token Generation                                    | 1-3 |

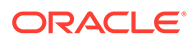

## Preface

### Purpose

This guide describes the systematic instruction to integrate Oracle Banking Virtual Account Management with Oracle Banking Digital Experience and its specific maintenance.

### Audience

This guide is primarily intended for the following user/user roles:

### Table 1 Audience

| Role                        | Function                                       |
|-----------------------------|------------------------------------------------|
| Implementation and IT Staff | Implementation and maintenance of the software |

### Acronyms and Abbreviations

The list of the acronyms and abbreviations used in this guide are as follows:

### Table 2 Acronyms and Abbreviations

| Acronyms | Description                       |
|----------|-----------------------------------|
| API      | Application Programming Interface |
| JWT      | JSON Web Token                    |

### **List of Topics**

This guide is organized as follows:

### Table 3 List of Topics

| Topics            | Description                                                                                                    |
|-------------------|----------------------------------------------------------------------------------------------------|
| Integration Guide | This topic provides information on the integration of Oracle<br>Banking Virtual Account Management with Oracle Banking Digital<br>Experience. |

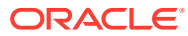

## 1 Integration Guide

This topic provides the information on the integration of Oracle Banking Virtual Account Management with Oracle Banking Digital Experience.

- Maintenance for Oracle Banking Virtual Account Management This topic describes the specific maintenance required for Oracle Banking Virtual Account Management to integrate with Oracle Banking Digital Experience.
- OAuth Token Generation

This topic provides the information to access service APIs by passing OAuth token (prior versions - JWT token) as one of the headers from Oracle Banking Virtual Account Management.

# 1.1 Maintenance for Oracle Banking Virtual Account Management

This topic describes the specific maintenance required for Oracle Banking Virtual Account Management to integrate with Oracle Banking Digital Experience.

Specify User ID and Password, and login to Home screen.

### **User Maintenance**

Create a user for Oracle Banking Digital Experience and assign a role for the user to perform service API operations in Oracle Banking Virtual Account Management.

Refer to **Oracle Banking Security Management System User Guide** for a detailed explanation.

- 1. On Home screen, click Security Management. Under Security Management, click User.
- 2. Under User, click Create User.

The Create User screen displays.

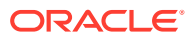

| Create User                      |                                |        |                    |   |            |                         |
|----------------------------------|--------------------------------|--------|--------------------|---|------------|-------------------------|
| JserDetails                      |                                |        |                    |   |            |                         |
| Username *                       | Login ID *                     |        | Home Branch *      |   |            |                         |
| OBDX01 Q                         | OBDX01                         |        |                    | Q |            |                         |
| itatus                           |                                |        |                    |   |            |                         |
| User Status *                    | Status Changed On              |        | Is Supervisor      |   | Manager ID |                         |
| Select an option 🔻               |                                |        |                    |   |            | Q,                      |
| Start Date *                     | End Date                       |        |                    |   |            |                         |
| Apr 7, 2018                      | 1                              |        |                    |   |            |                         |
| Other Details                    |                                |        |                    |   |            |                         |
| Access to PII                    | Staff Customer Restriction Red | quired | Customer ID        |   | Email ID   |                         |
|                                  |                                |        |                    | Q |            |                         |
| Telephone Number                 | Home Phone Number              |        | Mobile Number      |   | Fax        |                         |
|                                  |                                |        |                    |   |            |                         |
| Theme                            | Language Code *                |        |                    |   |            |                         |
|                                  |                                | Q,     |                    |   |            |                         |
| Jser Role Branches               |                                |        |                    |   |            |                         |
|                                  |                                |        |                    |   |            |                         |
| Branch Code                      | Role Code                      | Role I | Description        |   |            |                         |
| No data to display.              |                                |        |                    |   |            |                         |
| Page 1 (0 of 0 items) $K < [$    | 1 > >                          |        |                    |   |            |                         |
| Jser Applications                |                                |        |                    |   |            |                         |
|                                  |                                |        |                    |   |            | Select All Applications |
| Application Name                 |                                | Appli  | cation Description |   |            |                         |
| No data to display.              |                                |        |                    |   |            |                         |
| Page 1 (0 of 0 items) $\times$ < | 1 > >                          |        |                    |   |            |                         |
|                                  |                                |        |                    |   |            |                         |

### Figure 1-1 Create User

### **Upload Source Code Maintenance**

Maintain an entry for Oracle Banking Digital Experience in the **Upload Source** screen. Refer to **Oracle Banking Common Core User Guide** for a detailed explanation.

- 3. On Home screen, click Core Maintenance. Under Core Maintenance, click Upload Source.
- 4. Under Upload Source, click Create Upload Source.

The Create Upload Source screen displays.

### Figure 1-2 Create Upload Source

| Create Upload Source              |                         |                               | $_{\mu}^{\mu}$ $\times$ |
|-----------------------------------|-------------------------|-------------------------------|-------------------------|
| New                               |                         |                               |                         |
| Source Code                       |                         |                               |                         |
| OBDX                              |                         |                               |                         |
| Source Description                | Base Data From Flexcube | System Authorization Required |                         |
| Oracle Banking Digital Experience |                         |                               |                         |
|                                   |                         |                               |                         |
|                                   |                         |                               |                         |
|                                   |                         |                               |                         |
|                                   |                         |                               |                         |
|                                   |                         |                               |                         |
|                                   |                         |                               |                         |
|                                   |                         |                               | Save Cancel             |
|                                   |                         |                               | Save Cancel             |

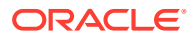

## 1.2 OAuth Token Generation

This topic provides the information to access service APIs by passing OAuth token (prior versions - JWT token) as one of the headers from Oracle Banking Virtual Account Management.

Follow the below steps for OAuth token generation:

1. Generate JWT token by using the below endpoint and headers. (same as prior version)

Make HTTP POST call to the below endpoint. URL: http://<<hostname>>:<<port>>/api-gateway/platojwtauth/

Header: appId: SECSRV001

Header: content-Type: application/json

In the POST body, mention the Base64 encoded username as username and Base64 password as password in the JSON format.

### Sample POST body:

```
{
    "username": "T0JEWDAx",
    "password": "d2VsY29tZQ=="
}
```

2. Registering clients for OAuth

Make HTTP POST call to the below endpoint. End Point: http://<hostname>:<port>/api-gateway/createOauthUsers

Header: appId: SECSRV001
Header: content-Type: application/json

Header: userId: <USERID>

Header: Authorization: Bearer <<JWT token created in step 1>>

In Request Body, ClientId should be Oracle Banking Virtual Account Management User Id created for Oracle Banking Digital Experience and ClientSecret should be the secret password for the OAuth client registration. In addition, the validity is mentioned in seconds till when the token is active.

### Sample Request Body:

{

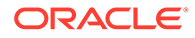

}

3. Generate OAuth Token

To get the OAuth token, make an HTTP POST call to the below endpoint with the clientId and clientSecret created in Step 2.

URL: http://<<hostname>>:<<port>>/api-gateway/platojwtauth/

Header: appId: SECSRV001

Header: content-Type: application/json

Header: sourceCode: <SOURCECODE>

### Note:

Source Code created for Oracle Banking Digital Experience in Figure 1-2 screen.

In the POST body, mention the Base64 encoded clientId as username and Base64 clientSecret as password in the JSON format.

#### Sample Oauth Token Response:

```
{
    "super_user_locale": null,
    "scope": "resource-server-read resource-server-write",
    "super_user": "N",
    "token_type": "bearer",
    "entity_id": "DEFAULTENTITY",
    "expires_in": "588168",
    "token": "38uuHYumJhyKGKEuouaQ988cXLc"
}
```

Use the OAuth token, userId and sourceCode as headers in Oracle Banking Digital Experience setup, to access Oracle Banking Virtual Account Management Service APIs.

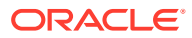